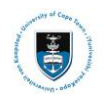

# Quick Reference Guide

## Change of Curriculum Service Request Upload

Date Created: 5 June 2020

### Complete this form when applying for the following change of curriculum:

Change of Programme / Specialisation / Major Change of Faculty Withdraw / Add a course

- Curriculum changes are subject to strict deadlines dates, after which penalties may apply.
- If you are currently receiving funding, ensure you consult with your funder prior to applying for your proposed curriculum changes, regarding the impact on your continued eligibility for funding. See: Financial Aid / Sponsor information.
- If you cannot upload it to PeopleSoft, you should approach your Faculty Office.
- You do not need to get it signed by an advisor before you upload it. The advisor will approve it in PeopleSoft. Monitor your service-requests in PeopleSoft to see any comments from your curriculum advisor
- The service-request status will be changed to "accepted" when approved.
- Please allow three or four working days for this to take place. Your transcript will then be updated.
- Check your updated enrollment changes in Student Administration Self Service within 72 hours and report any discrepancy to your Faculty Office immediately.

### Lesson 1: Submitting your Change of Curriculum Service Request

Login to the **PeopleSoft Student Administration Self Service:** studentsonline.uct.ac.za

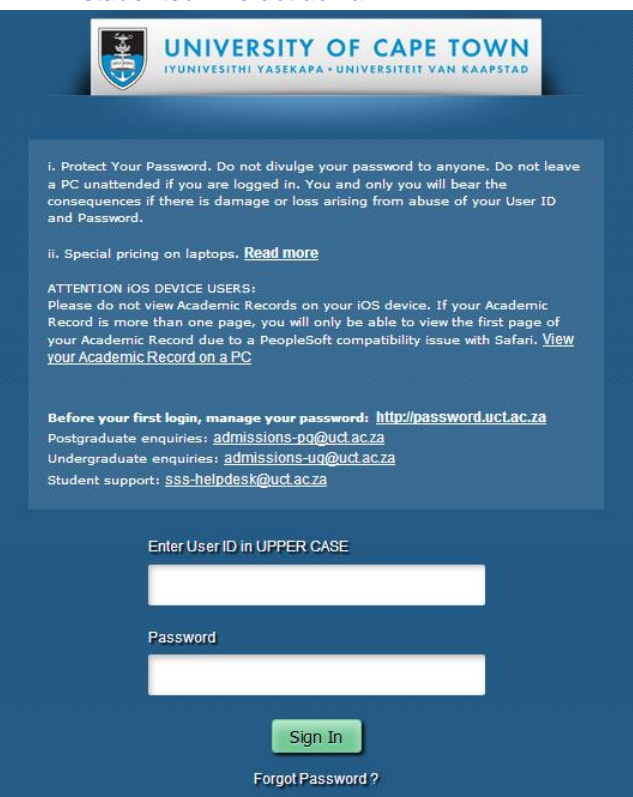

• Enter your student number in the Enter User ID in UPPER CASE field e.g. XXXYYY001

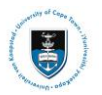

- Enter your UCT password in the **Password** field
- Click on the **Sign In** button
- The Student Homepage appears

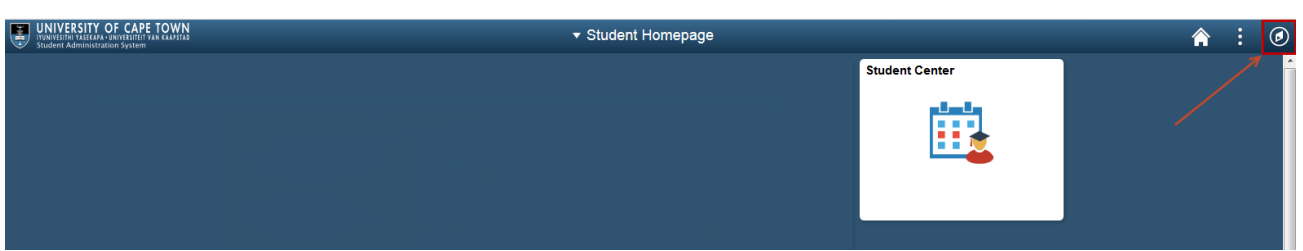

• Click on the NavBar Icon

|               |                      | <b>^</b> : 0         | )        |                      |  |
|---------------|----------------------|----------------------|----------|----------------------|--|
| NavBar: Nav   | igator               | /                    |          |                      |  |
| ©             | Self Service         | >                    |          |                      |  |
| Recent Places | ( S                  | elf Service          | ₹        |                      |  |
|               | Clas                 | ss Search / Browse C | atalog > |                      |  |
| Navigator     | Enr                  | ollment              | >        |                      |  |
| Classic Home  | Can                  | ıpus Finances        | >        |                      |  |
|               | Can                  | npus Personal Inform | ation >  |                      |  |
|               | Aca                  | demic Records        | >        |                      |  |
|               | Adn                  | lissions             | Aca      | demic Records        |  |
|               | Stu                  | dent Admission       | Servic   | e Requests           |  |
|               | Res                  | earch Activities     | View U   | nofficial Transcript |  |
|               | Stu                  | dent Center          | Change   | e of Curriculum      |  |
|               |                      |                      | Proof    | of Registration      |  |
| • (           | lick on the <b>N</b> | avigator cate        | aorv     |                      |  |

- Click on the **Navigator** category
- Click on the **Self-Service** category
- Click on the Academic Records category
- Click on the **Service Requests** category

| < tudent Ho       | omepage          |                 |              |                             | Service Requests            |
|-------------------|------------------|-----------------|--------------|-----------------------------|-----------------------------|
|                   |                  |                 |              |                             |                             |
| My Service F      | Requests         |                 |              |                             |                             |
| My Service        | Requests         |                 | Persona      | alize   Find   View All   🗄 | 🗉   🔣 First 🕙 1 of 1 🕑 Last |
| Request<br>Number | Request Type     | Request Subtype | Request Date | Status                      | Status Date                 |
| Cr                | eate New Request |                 |              |                             |                             |

• Click on the Create New Request button

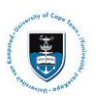

| Select a Request Category                                              | 1 — 3                                                                                                    |
|------------------------------------------------------------------------|----------------------------------------------------------------------------------------------------|
| Select a Request Category                                              | Personalize   Find   View All   💷   🔢 🛛 First 🕚 1-4 of 4 🛞 Last                                                                                                    |
| Request Category                                                       |                                                                                                    |
| Change of Curriculum Applications                                      |                                                                                                    |
| O Deferred Examination Applications                                    |                                                                                                    |
| O Leave of Absence (LOA) Application                                   | ns                                                                                                    |
| O Thesis/Dissertation related matters                                  |                                                                                                    |
|                                                                        | Cancel Next >                                                                                                    |
| <ul> <li>Select the Change of</li> </ul>                               | f Curriculum Applications button                                                                                                    |
| Click on the <b>Next</b> but                                           | ton                                                                                                    |
| Select a Request Type                                                  | 1-2-3                                                                                                    |
| Select a Request Type                                                  | Personalize   Find   View All   💷   🔣 First 🕚 1 of 1 🕟 Last                                                                                                    |
| Request Type                                                           |                                                                                                    |
| Upload Curriculum Change Ap                                            | plication                                                                                                    |
|                                                                        | Cancel < Previous Next >                                                                                                    |
| <ul> <li>Select the Upload C</li> <li>Click on the Next but</li> </ul> | urriculum Change Application button<br>ton                                                                                                    |
| Select a Request Subtype                                               |                                                                                                    |
| Select a Request Subtype                                               | Personalize   Find   View All   🗷   醌 First 🕢 1-3 of 3                                                                                                    |
| Request Subtype                                                        | Message                                                                                                    |
| Cancellation of Registration Application                               |                                                                                                    |
| Change of Curriculum Application                                       | Service Request Submission (21000,1788)                                                                                                    |
| ~                                                                      | If you receive any error messages or cannot complete this process, please urgently email a screenshot and your student number to Student Systems Support via sss-helpdesk@uct.ac.za |
|                                                                        | ОК                                                                                                    |
| A service request me<br>system error.                                  | essage will appear to advise you of what process to follow if you experience any                                                                                                    |

• Click on the **OK** button

| Select         | a Request Subtype                        | 1-2-3 |                                       |                         |
|----------------|------------------------------------------|-------|---------------------------------------|-------------------------|
| Select         | a Request Subtype                        |       | Personalize   Find   View All   🗖   🔣 | First 🕚 1-3 of 3 🕑 Last |
|                | Request Subtype                          |       |                                       |                         |
| 0              | Course Drop Application                  |       |                                       |                         |
| 0              | Cancellation of Registration Application |       |                                       |                         |
| $oldsymbol{O}$ | Change of Curriculum Application         |       |                                       |                         |
|                |                                          |       | Cancel < Previous                     | Next >                  |
|                |                                          |       |                                       |                         |

- Select the Change of Curriculum Application button for your respective faculty
- Click on the **Next** button

#### My Request Detail

|            | Category | Change of Curriculum Applications | т            | ype Upload Curriculu | um Change Applica | ation |
|------------|----------|-----------------------------------|--------------|----------------------|-------------------|-------|
|            | Subtype  | Change of Curriculum Application  | Request D    | Date                 |                   |       |
|            | Statu    | s Received                        |              |                      |                   |       |
|            | Commen   | t                                 |              |                      |                   |       |
|            |          |                                   |              |                      |                   |       |
|            |          |                                   |              |                      |                   |       |
|            |          |                                   | <b>D F 1</b> |                      |                   | A     |
| File I     | Attachme |                                   | Personalize  | Find   🖾   🏬         | First 1 of 1      | Last  |
| Attachm    | nents // |                                   |              |                      |                   |       |
| Attached F | ile      |                                   | View         | Add Attachment       |                   |       |
|            |          |                                   | View         | Add Attachment       |                   | -     |
|            |          |                                   |              |                      |                   |       |
| Subn       | nit      | Cancel                            |              |                      |                   |       |

• Click on the Add Attachment hyperlink to upload your Change of Curriculum Application

| ▶ Note |
|--------|
|--------|

Save the appropriate **ACA09a form** from the UCT Student Administrative Forms page: <u>http://forms.uct.ac.za/studentforms.htm</u>

| Statua         | Dessived        |                    |            |                   |      |
|----------------|-----------------|--------------------|------------|-------------------|------|
| Status         | Received        |                    |            |                   |      |
| Comment        |                 |                    |            |                   |      |
|                |                 |                    |            |                   |      |
|                |                 |                    | File Attac | hment             | ×    |
|                |                 |                    |            |                   | Help |
| File Attachmer | nts             | Personalize   Find | Browse     | No file selected. |      |
| Attachments Au | u <u>d</u> it 💷 |                    |            |                   |      |
| Attached File  |                 | View               | Upload     | Cancel            |      |
|                |                 | View               |            |                   |      |
|                |                 |                    |            |                   | .::  |
| Submit         | Cancel          |                    |            |                   |      |

• Click on the Browse button to locate the file

| → × ↑ 📙 > 🎫         | tadi in Galerianian in Marchaeller                     | ~ O              | Search bp change |   |
|---------------------|--------------------------------------------------------|------------------|------------------|---|
| ganize • New folder |                                                        |                  | •                |   |
| 📮 Downloads  🖈 ^    | Name                                                   | Date modified    | Туре             | ŝ |
| 🔚 Pictures 🛛 🖈      | 100 1100LUBE 000-00011-00031                           | 2020/05/25 19:30 | Adobe Acrobat D  |   |
| 🗎 Documents 🖈       | 🛃 aca09                                                | 2020/06/09 17:05 | Adobe Acrobat D  |   |
| April               | Theories, 191, Stationer, Store contemporer, arthurn . | 2020/06/01 15:23 | Adobe Acrobat D  |   |
| bp change           | 🚆 1998 A the Sugarane (Sug (2 - 1993) 1999)            | 2020/05/29 08:57 | Adobe Acrobat D  |   |
| Demos               | internet due Internet and internet                     | 2020/06/09 16:25 | Adobe Acrobat D  |   |
| May                 |                                                        | 2020/05/25 21:21 | Adobe Acrobat D  |   |
| OneDrive            | ······································                 | 2020/06/09 14:14 | Adobe Acrobat D  |   |
| This PC             |                                                        |                  |                  |   |
| 3D Objects          |                                                        |                  |                  |   |
| E Desktop           |                                                        |                  |                  |   |
| Documents *         | <                                                      |                  |                  | > |
| File nam            | e: aca09                                               | ~                | All files        |   |

- Select your Change of Curriculum Application Form (ACA09 form)
- Click on the **Open** button

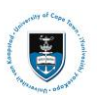

### Student Systems Support Documentation

| My Pequest Detail                           |                                             |                       |                           |
|---------------------------------------------|---------------------------------------------|-----------------------|---------------------------|
|                                             | Turne Lipland Curriculum Change Application |                       |                           |
| Category Change of Curriculum Applications  | Parment Pate 00/06/2020                     |                       |                           |
| Status Dessived                             | Request Date 03/00/2020                     |                       |                           |
| Comment                                     |                                             | -                     |                           |
|                                             | File Attachment                             |                       |                           |
|                                             | Help                                        | 1                     |                           |
|                                             | aca09 Browse                                |                       |                           |
| ▼ File Attachments                          | Upload Cancel                               |                       |                           |
| Attachments Augit Attached File             |                                             |                       |                           |
|                                             |                                             |                       |                           |
|                                             |                                             |                       |                           |
| Submit Cancel                               |                                             |                       |                           |
| Click on the Unload butto                   | n                                           |                       |                           |
|                                             |                                             |                       |                           |
| My Request Datail                           |                                             |                       |                           |
| My Request Detail                           |                                             |                       |                           |
| Category Change of Curricu                  | lum Applications                            | Type Upload Currie    | culum Change Application  |
|                                             |                                             |                       | 3- ++                     |
| Subtype Change of Curricu                   | lum Application Red                         | quest Date 09/06/2020 |                           |
| Status Received                             |                                             |                       |                           |
| Status Received                             |                                             |                       |                           |
| Comment Please review my                    | attached ACA09 form                         |                       |                           |
|                                             |                                             |                       |                           |
|                                             |                                             |                       |                           |
|                                             |                                             |                       |                           |
|                                             |                                             |                       |                           |
| File Attachments                            | Persor                                      | alize   Find   🗷   💷  | First (4) 1 of 1 (k) Last |
|                                             | 1 61301                                     |                       |                           |
| Attachments Audit                           |                                             |                       |                           |
| Attached File                               | Description                                 |                       | View                      |
| aca09.pdf                                   | aca09.pdf                                   |                       | View -                    |
|                                             | [                                           |                       |                           |
|                                             |                                             |                       | +                         |
|                                             |                                             |                       |                           |
| Submit Cancel                               |                                             |                       |                           |
| <ul> <li>To review your document</li> </ul> | click on the <b>View</b> button             |                       |                           |
|                                             |                                             |                       |                           |
| Click on the Submit butto                   | )II                                         |                       |                           |
|                                             |                                             |                       |                           |
| My Service Requests                         |                                             |                       |                           |
|                                             |                                             |                       |                           |

| My Service Requests |                                         |                                     | Personalize   Find   View All   🖾   🔢 🛛 First 🕚 1 of 1 🔮 |          |             |
|---------------------|-----------------------------------------|-------------------------------------|----------------------------------------------------------|----------|-------------|
| Request<br>Number   | Request Type                            | Request Subtype                     | Request Date                                             | Status   | Status Date |
| 36365               | Upload Curriculum Change<br>Application | Change of Curriculum<br>Application | 05/06/2020                                               | Received | 05/06/2020  |
| Cr                  | eate New Request                        |                                     |                                                          |          |             |

• The **Status** column will indicate **Received**, which means that you have successfully created your **Upload Curriculum Change Application** service request and a notification has been sent to relevant administrator to process the request.

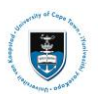

### Lesson 2: Reviewing your Change of Curriculum Application Status

• Check your service request **Status** column **timeously**, as the application status may change to either **Pending** or **Declined** where the documentation is incomplete or additional information is required. If the application has been **approved** the Status will be updated to **Reviewed** and **Accepted**.

| iviy Service i                                                                  | iy Service Requests                     |                                     |              |         |             |  |  |
|---------------------------------------------------------------------------------|-----------------------------------------|-------------------------------------|--------------|---------|-------------|--|--|
| My Service Requests Personalize   Find   View All   💷   📑 First 🛞 1 of 1 🛞 Last |                                         |                                     |              |         |             |  |  |
| Request<br>Number                                                               | Request Type                            | Request Subtype                     | Request Date | Status  | Status Date |  |  |
| 36365                                                                           | Upload Curriculum Change<br>Application | Change of Curriculum<br>Application | 05/06/2020   | Pending | 05/06/2020  |  |  |

 A Pending status indicates that your programme convener requires additional information as per the comments updated on your service request. The advisor will write a comment indicating what clarity is needed.

My Service Requests

My Service Requests

My Convice Deguaste

| My Service Requests |                                         |                                     | Personalize   Fine | d   View All   💷   🔣 🛛 Fir | st 🕚 1 of 1 🕑 Last |
|---------------------|-----------------------------------------|-------------------------------------|--------------------|----------------------------|--------------------|
| Request<br>Number   | Request Type                            | Request Subtype                     | Request Date       | Status                     | Status Date        |
| 36365               | Upload Curriculum Change<br>Application | Change of Curriculum<br>Application | 05/06/2020         | Declined                   | 05/06/2020         |

 A Decline status indicates that your application is incorrect in some way, or incomplete and you will need to create a new Service Request with the outstanding information. The faculty will add a comment to the service request to indicate what you will be required to update.

| ,                 |                                         |                                     |                                                      |          |             |
|-------------------|-----------------------------------------|-------------------------------------|------------------------------------------------------|----------|-------------|
| My Service        | Requests                                |                                     | Personalize   Find   View All   🖾   🎆 First 🕚 1 of 1 |          |             |
| Request<br>Number | Request Type                            | Request Subtype                     | Request Date                                         | Status   | Status Date |
| 36365             | Upload Curriculum Change<br>Application | Change of Curriculum<br>Application | 05/06/2020                                           | Reviewed | 05/06/2020  |

 A Reviewed status indicates that your application has been reviewed and approved by your programme convener and has been sent to your Faculty to drop the course from your transcript.

| My Service Requests |                                         |                                     | Personalize   Find   View All   💷   🎆 🛛 First 🕚 1 of 1 🛞 L |          |             |  |
|---------------------|-----------------------------------------|-------------------------------------|------------------------------------------------------------|----------|-------------|--|
| Request<br>Number   | Request Type                            | Request Subtype                     | Request Date                                               | Status   | Status Date |  |
| 36365               | Upload Curriculum Change<br>Application | Change of Curriculum<br>Application | 05/06/2020                                                 | Accepted | 05/06/2020  |  |

An Accepted status indicates that the Faculty has captured the course/s drop. If you check
your transcript, you should no longer find the course listed.

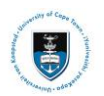

## Lesson 3: Reviewing your Change of Curriculum Application Comments

My Service Requests

| My Service Requests Personalize   Find   View All |                                         |  |                                     | d   View All   💷   🔢 Fir | First 🕚 1 of 1 🕑 Last |             |  |
|---------------------------------------------------|-----------------------------------------|--|-------------------------------------|--------------------------|-----------------------|-------------|--|
| Request<br>Number                                 | Request Type                            |  | Request Subtype                     | Request Date             | Status                | Status Date |  |
| 36365                                             | Upload Curriculum Change<br>Application |  | Change of Curriculum<br>Application | 05/06/2020               | Declined              | 05/06/2020  |  |

• Click on the Upload Curriculum Change Application hyperlink to view the administrator's comments

| University of Ca | pe Town                             |                      |              |                  |                         |                   |          |      |
|------------------|-------------------------------------|----------------------|--------------|------------------|-------------------------|-------------------|----------|------|
| Category         | Change of Currie                    | Request Number       |              |                  | 36365                   |                   |          |      |
| Туре             | Upload Curriculu                    | m Change Application |              | Red              | Request Date 05/06/2020 |                   |          |      |
| Subtype          | Change of Currie                    |                      |              | Status           | Declined                |                   |          |      |
| Status Date Con  | iment                               |                      |              |                  |                         | Ву                |          |      |
| 05/06/2020 Dea   | r Student Please o<br>Jards Faculty | complete section XXX | and re-uploa | d the service re | equest.                 | Staff             |          |      |
| 05/06/2020       |                                     |                      |              |                  |                         | Thierry Verfaille | :        |      |
| Add Com          | iment                               | Update Las           | t Comment    |                  |                         |                   |          |      |
| ▼ File Attac     | hments                              |                      |              | Personalize      | Find                    | First             | 🕚 1 of 1 | Las  |
| Attachments      | Audit 💷                             |                      |              |                  |                         |                   |          |      |
| Autominentia     |                                     |                      | Description  |                  |                         |                   |          | View |
| Attached File    |                                     |                      |              |                  |                         |                   |          | 10   |

• The comment/s updated by the Faculty Administrator of programme convener will be displayed in the comment field